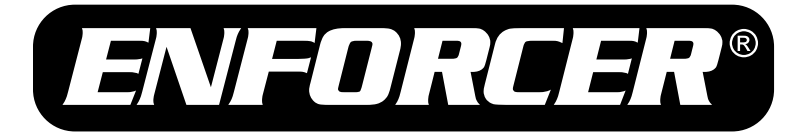

# EV-7605-NYWQ (NTSC) EV-7605-PYWQ (PAL)

## Mini PTZ Camera

Manual

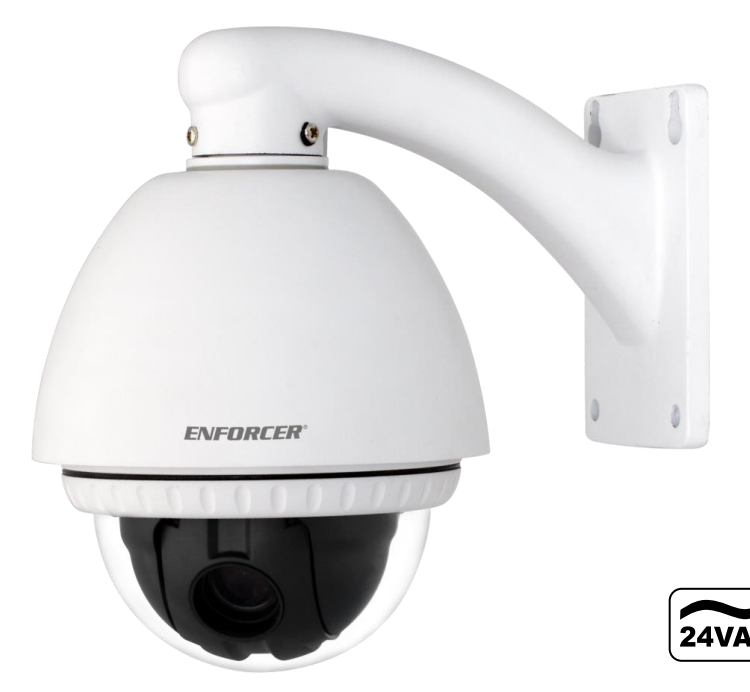

- 12x Optical zoom and 16x digital zoom
- Up to 192x zoom
- Up to 360°/sec pan/tilt motion
- Outdoor or indoor use

- Up to 256 preset target views, each with its own characteristics such as white balance and auto exposure
- Up to 90° tilt, up to 180° with auto-flip

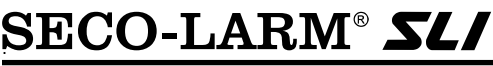

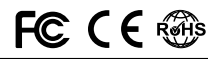

NOTE: Products with a model number that ends with "Q" or have a round green "Q" sticker represent RoHs compliant products.

## Table of Contents:

| Introduction2                      |
|------------------------------------|
| Features and Functions3            |
| Parts List4                        |
| Specifications4                    |
| Pan/Tilt Settings4                 |
| Dimensions5                        |
| Safeguards and Precautions6        |
| Overview7                          |
| Camera Address DIP Switch and      |
| Communication Protocol Setup7      |
| Installation8                      |
| Pre-operation Checklist9           |
| Understanding and Operating Preset |
| and Pattern Functions10            |
| Configuring Mini PTZ Camera with   |
| Enforcer DR-1 Series DVR11         |
| Reserved Presets12                 |
| Configuration Defaults12           |
| OSD Display13                      |
| Operating the OSD Menus13          |
| Menu Diagrams14~16                 |
| System Information Menu17          |

| Addr Setting Menu             | 17    |
|-------------------------------|-------|
| Motion Menu                   | 18~19 |
| Pattern Menu                  | 19    |
| Camera Menu                   | 20~21 |
| Motion Detect Submenu         |       |
| Focus Submenu                 | 23    |
| Exposure Submenu              | 24    |
| Special Submenu               | 25~26 |
| Cruise Setting Menu           |       |
| Password Menu                 | 27    |
| Display Setup Menu            |       |
| Windows Blanking Menu         |       |
| Alarms Setting Menu           |       |
| Preset Label Menu             |       |
| Restore Factory Default Menu  |       |
| Reboot System Menu            | 29    |
| Preset Worksheet              |       |
| Installation Notes            |       |
| Troubleshooting               |       |
| Also Available from SECO-LARM | 32    |
| FCC Compliance Statement      |       |
| Warranty                      |       |
|                               |       |

#### Introduction:

The ENFORCER Mini PTZ Camera is a compact full-featured PTZ (pan/tilt/zoom) CCTV camera. In as little as one second, the camera can pan a full 360 degrees, tilt up to 90 degrees, or auto-flip 180 degrees. It also features an optical zoom of up to 12x and a digital zoom of up to 16x, providing a clear view of the entire protected premises. The <sup>1</sup>/<sub>4</sub>" Interline Transfer CCD provides high-resolution, 600 TV Line images in light as low as 0.2 Lux for color use and 0.04 Lux for black and white use. A small size and a wide range of mounting brackets make the ENFORCER Mini PTZ Camera ideal for almost any installation.

The Mini PTZ Camera is controlled with a keyboard controller or a DVR that uses RS-485 for communicating between the devices.

#### Features and Functions:

**Powerful and Flexible**: The ENFORCER Mini PTZ Camera is equipped with a <sup>1</sup>/<sub>4</sub>" CCD, a powerful Day and Night function with mechanical ICR, up to 192x zoom (max. 12x optical zoom and 16x digital zoom), multiple focus modes, and other fully programmable features.

**Pan/Tilt Functionality**: The camera features 360° endless pan motion and 90° tilt. It can be programmed to automatically flip the image if it tilts under the unit. The pan/tilt function uses vector drive technology to quickly move to the target while ensuring the view on the monitor flows smoothly.

**On-Screen Display (OSD)**: The On-Screen Display shows camera status and settings together with the preset target views.

#### A Wide Range of Programmable Options:

- Up to 256 preset target views, each with its own characteristics such as zoom and lens angle
- Up to four patterns for moving the camera as if it were controlled by a joystick
- Up to eight privacy masks which can be increased or decreased in size to cover certain areas to protect privacy
- Frame scan between two preset positions
- · Preset cruise for scanning between the first twenty presets

**Reserved Presets**: Certain camera characteristics can be specified by using reserved preset configurations instead of individually configuring those characteristics.

Standard PTZ Control: Works with Pelco-D or Pelco-P compatible controllers via an RS-485 connection.

Auto-Flip: Vertically inverts the image if the camera tilts below its center.

**Parking Action**: Should no operator-activated or automated camera action occur during a specified time (programmable from 15 to 250 seconds), the camera automatically moves to a pre-determined preset position or any pre-programmed pattern, frame scan, or other scan function.

**Smart Power-Up**: The camera automatically moves to a pre-determined preset position or any preprogrammed pattern, frame scan, or other scan function on power-up.

Window Blanking: Up to eight privacy masks can be created to cover certain areas or objects such as windows or private houses. The masks can be adjusted for size. When the camera moves past such areas or objects, the mask automatically covers them.

Semi/Auto Focus: The focus for each preset location is manually set, and the camera automatically uses that focus when it moves to a preset location. During jog operations, the camera uses auto focus. The shift between semi-auto and auto focus occurs automatically.

## Parts List:

1x Camera

1x Wall-mount bracket

1x Manual

1x Wire harness extension cord

4x Short screws (for attaching camera to bracket) 4x Long screws (for attaching bracket to wall) 4x Screw anchors

#### Specifications:

|                           |                          | EV-7605-NYWQ                                                              | EV-7605-PYWQ       |
|---------------------------|--------------------------|---------------------------------------------------------------------------|--------------------|
| Туре                      |                          | Mini PTZ Camera                                                           |                    |
| CCD                       |                          | 1/4" Interlin                                                             | e transfer         |
| Resolution                |                          | 600                                                                       | TVL                |
| Video output for          | rmat                     | NTSC                                                                      | PAL                |
| Effective pixels          |                          | 768x494 pixels                                                            | 752x582 pixels     |
| SSNR (Noise Re            | eduction)                | Low, middl                                                                | e, high, off       |
| SSDR (Dynamic             | Range)                   | Off,                                                                      | on                 |
| Day/Night                 |                          | Auto, Color,                                                              | B/W (ICR)          |
| OSD Control               |                          | RS-                                                                       | 485                |
| Protocols                 |                          | Pelco-D, Pelco                                                            | -P (automatic)     |
| Scanning system           | m                        | 2:1 Interlace                                                             |                    |
| Sync                      |                          | Internal/Line-Lock                                                        |                    |
| Video output              |                          | 1.0Vp-p Composite video, 75 $\Omega$                                      |                    |
| Lens                      |                          | 3.94~46.05mm                                                              |                    |
| Zoom                      |                          | 12x Optical / 16x Digital                                                 |                    |
| Minimum illumi            | nation                   | Color: 0.2 Lux / B/W: 0.04 Lux                                            |                    |
| Gamma correct             | ion                      | Default                                                                   |                    |
| S/N Ratio                 |                          | 52dB (AGC Off)                                                            |                    |
| DSS (Digital Slo          | w Shutter)               | x2~x512                                                                   |                    |
| Shutter control           |                          | 1/60~1/120,000 s                                                          |                    |
| Gain control              |                          | Off, Low, Middle                                                          | e, High, Manual    |
| White balance             |                          | ATW, AWC, Indoor                                                          | r, Outdoor, Manual |
| Operating voltage         | ge                       | 24V                                                                       | AC                 |
| Power                     | Camera only              | 91                                                                        | N                  |
| Consumption Camera w/ fan |                          | 10W                                                                       |                    |
| ••••••                    | Camera w/ fan and heater | nera w/ fan and heater 20W                                                |                    |
| IP Rating                 |                          | IP66                                                                      |                    |
| Operating temp            | erature                  | -4°F~131°F (-20°C~55°C)                                                   |                    |
| Dimensions                |                          | 4 <sup>13</sup> / <sub>16</sub> "x7"x4 <sup>13</sup> / <sub>16</sub> " (1 | 22x180x122 mm)     |
| Cable length              |                          | 31.5" (                                                                   | 80cm)              |
| Weight                    |                          | 42.3-oz (1.2kg)                                                           |                    |

#### Pan/Tilt Settings:

| Range          | Pan    | 360°                                           |
|----------------|--------|------------------------------------------------|
|                | Tilt   | 180°                                           |
|                | Preset | Up to 360°/s                                   |
| Pan/Tilt Speed | Manual | 0.05~360°/s (proportional to zoom)             |
|                | Swing  | 1~180°/s                                       |
| Presets        |        | Max. 256 presets (Label, camera image setting) |
| Patterns       |        | Max. 4 patterns                                |
|                |        |                                                |

Bottom

## Dimensions:

Camera

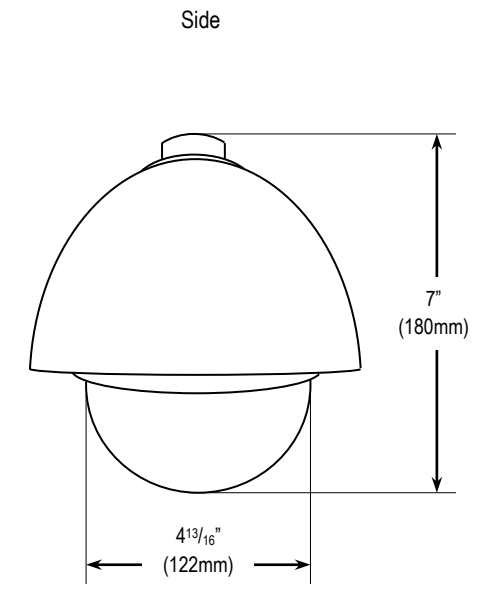

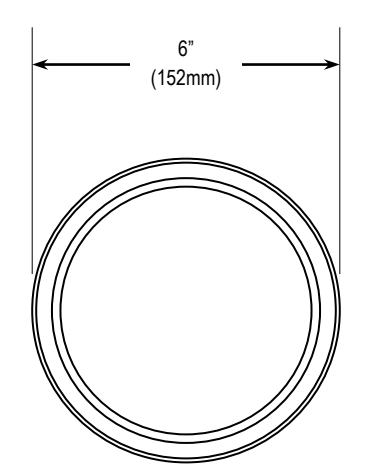

Wall-Mount Bracket

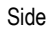

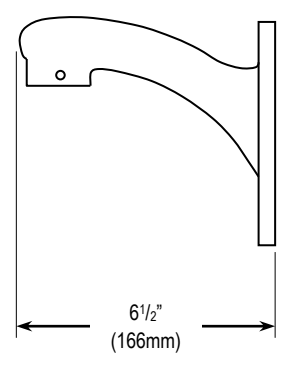

Bottom

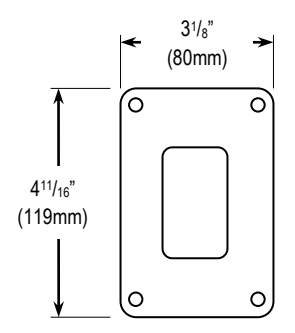

#### Safeguards and Precautions:

#### Before Starting:

- 1. Please read this manual carefully and keep it for future reference.
- 2. Use the camera within given temperature and electrical limits.
- 3. Do not point the camera at the sun. Heat could damage the camera, even when not in use.
- 4. Do not expose the camera to rain or moisture.
- 5. Do not install the camera in dusty or humid environments.
- Do not mount the camera in areas exposed to radiation, strong magnetic fields, or strong electrical signals.
- 7. Do not open or disassemble the camera. There are no field-serviceable parts inside.
- 8. Do not drop the camera or subject it to strong vibrations.
- This camera is VERY HEAVY. To prevent injury to the installer or the client, do not mount it on an unstable or improperly supported surface. When mounting, only use brackets or other mounting devices that are recommended in this manual.

#### **Operation Precautions:**

- 1. Only use regulated power supplies with voltage and minimum current output per the specifications of this camera.
- 2. If the camera gets hot or starts smoking while in use, disconnect the power immediately and contact the professional installer or dealer.

#### **Cleaning Precautions:**

- 1. Periodically clean the dust off the entire camera with a slightly damp (NOT WET) cloth. DO NOT USE chemical cleaners.
- 2. Do not move the camera while cleaning, as this could change the angle of the view.
- 3. If the dome cover becomes dusty, carefully clean using a slightly damp (NOT WET) cloth. DO NOT USE chemical cleaners. DO NOT SCRATCH the dome, as this will affect the quality of the video image.

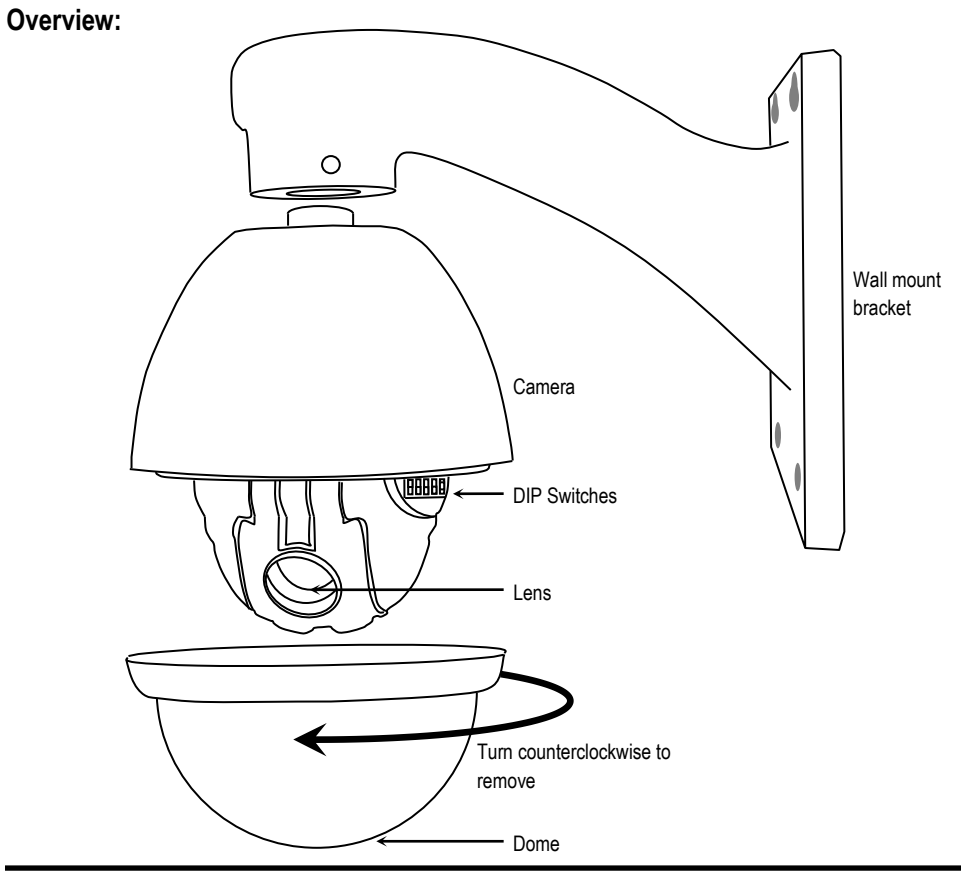

## Camera Address DIP Switch and Communication Protocol Setup:

Before the Mini PTZ Camera is installed, first set up the DIP switches to configure the camera address. The communication protocol is configured automatically by the camera.

- 1. Remove the clear dome of the Mini PTZ Camera by turning it counterclockwise by hand.
- Look for the DIP switch block near the base of the black plastic dome that surrounds the camera. DO NOT REMOVE THE BLACK PLASTIC DOME.
- 3. Set the camera address (8-pin DIP switch):
  - The camera address is a number from 1 to 255. The factory default camera address is "1".
  - Do not use "0" as a camera address.
  - The address of a particular camera must match the address setting of the DVR or keyboard controller.
  - To get the camera address, add the total DIP switches that are in the ON position.
  - Example: If DIP switches 1, 4, and 6 are ON then the camera address is 1+8+32=41.

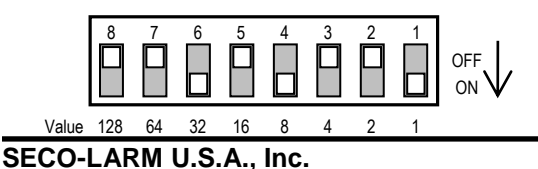

#### Installation:

- 1. Connect the camera to either the included wall mount or another optional bracket.
- Run a 24VAC power supply wire, a video cable with a male BNC connector, and a data wire through the wall to where the camera is to be mounted.
- 3. Connect the camera's video cable to the video cable coming from the wall. Do not cut the female BNC connector of the camera's video cable as that will void the warranty.
- 4. Connect the camera's RS-485 cable to the data wire cable coming from the wall.
- 5. Temporarily connect the camera to the power supply. Do not cut the AC power terminal of the camera's power cable as that will void the warranty.
- 6. Hold the camera's bracket against the wall or ceiling where it is to be mounted, but do not mount yet. While watching the monitor, operate the camera's pan and tilt functions to ensure that this mounting location is correct. Use a pencil to mark the location of the screw holes in the mounting bracket.
- 7. Disconnect the power supply from the camera.
- Mount the mounting bracket to the wall or ceiling using the included mounting screws. If the wall is
  made of drywall, brick, or similar material, it may be necessary to use the included screw anchors.
- 9. Reconnect the camera's power supply.
- 10. Program the camera via the OSD (on-screen display) menus from the DVR or keyboard controller.
- 11. Do a final test of the video camera and monitor.

**Basic Installation** 

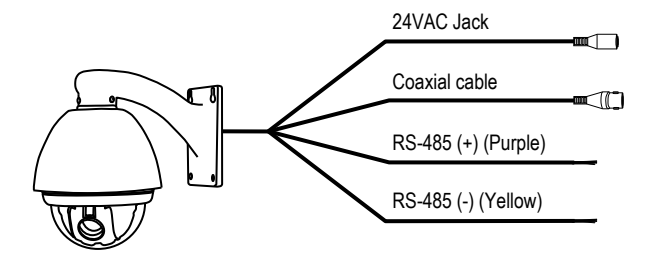

Multiple PTZ Camera Installation

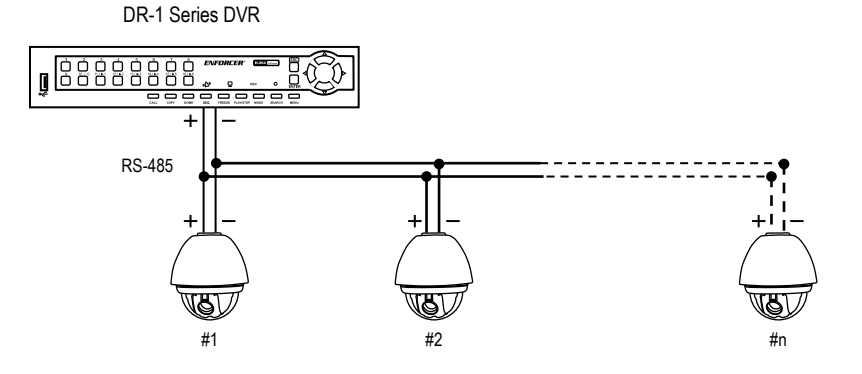

## **Pre-Operation Checklist:**

Before operating the Mini PTZ Camera, please note the following:

- ✓ Double-check that the cables are properly run between the controller and camera, and that all connections are correct.
- ✓ Double-check that the camera address on the controller is the same as the address of the target camera. The camera address can be found by looking at the camera address DIP switch settings (see page 7) or through the ADDR SETTING menu in the OSD (see page 17).
- ✓ The Pelco protocol setting of the controller and the camera must be identical. The Pelco protocol setting of the camera is automatically matched to the communication protocol of the controller or DVR.
- ✓ Make sure that the camera is rebooted after the camera address setup DIP switches are changed.
- ✓ Refer to the controller or DVR manual for information on configuring or operating those devices.

## **Understanding and Operating Preset and Pattern Functions:**

Standard Pelco-compatible controllers allow the camera operator to do several functions without going through the full OSD menu, depending on the capabilities of the DVR to which the camera is connected.

The SECO-LARM series of DVRs allows operators to do the following via the "Dome Preset" menu:

- Set the camera to remember multiple specific preset locations.
- Tell the camera to go to a specific preset location.
- Run certain preset functions, including patterns, frame scan, or preset cruise functions.
- Change certain configuration patterns.

Programming the patterns, frame scan, preset cruise, and a detailed configuration of the PTZ camera requires operators to use the OSD menu. See page 16 for more information.

This PTZ camera can be controlled by any DVR or keyboard controller which uses Pelco-compatible protocols. When using non-SECO-LARM DVRs or when using keyboard controllers, the manuals for those devices may include information on how to operate or program the PTZ camera.

To set or go to a preset location or use a preset function via a SECO-LARM DVR:

- 1. Press the "Dome" button. The lower left corner of the screen will change from "REC" to "DOME" to show the camera is in the Dome Control menu.
- 2. Press the "1" button to go to the DOME PRESET menu.
- Use the UP, DOWN, LEFT, and RIGHT buttons to highlight your selection and press ENTER to confirm your selection.

**Note:** In most cases, only the GO function will work. Only the preset locations can be programmed via the DOME PRESET menu. Other functions must be programmed using the OSD menu.

 Use the UP and DOWN arrows to switch between YES and NO. Navigate to YES, and then press the ENTER button.

See page 12 for a list of preset functions.

## Configuring Mini PTZ Camera with Enforcer DR-1 Series DVR:

Step 1

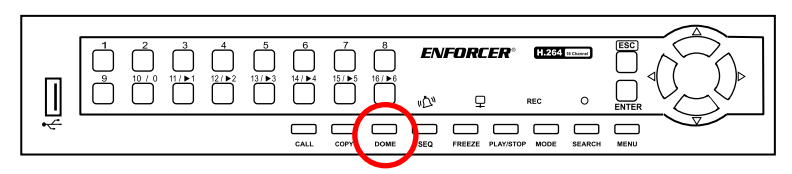

Press **Dome** on the DVR front panel to access DVR controls.

Step 2

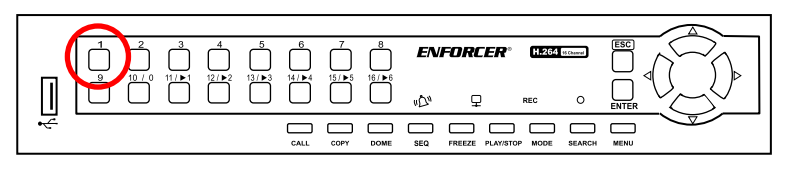

Press 1 to access the DVR preset menu.

Step 3

|   | $ \begin{array}{c ccccccccccccccccccccccccccccccccccc$ |                | <b>ENFORCER</b> <sup>®</sup> <u>H204 иская</u><br>и <u>С</u> <sup>0</sup> — пес О |  |
|---|--------------------------------------------------------|----------------|-----------------------------------------------------------------------------------|--|
| * |                                                        | CALL COPY DOME | SEQ FREEZE PLAY/STOP MODE SEARCH                                                  |  |

Use the Up, Down, Left, Right, and Enter buttons

to make a selection.

Step 4

| 95   |   |       |            |
|------|---|-------|------------|
| 1    | 2 | 3     | BS         |
| 4    | 5 | 6     | Set Preset |
| 7    | 8 | 9     | Go Preset  |
| Exit | 0 | Clear | Run Tour   |

Go to Preset 95 to access Mini PTZ OSD settings.

This will bring up the SPEED DOME CAMERA menu as shown on page 18.

## **Reserved Presets:**

| <go preset=""> [82]</go>    | Start Frame Scan function              |  |
|-----------------------------|----------------------------------------|--|
| <go preset=""> [83]</go>    | Clear all Presets                      |  |
| <go preset=""> [84~87]</go> | Run Pattern function 1~4               |  |
| <go preset=""> [88]</go>    | Run Preset 1~10 Cruise function        |  |
| <go preset=""> [89]</go>    | Run Preset 11~20 Cruise function       |  |
| <go preset=""> [90]</go>    | Run Preset 21~30 Cruise function       |  |
| <go preset=""> [91]</go>    | Run Preset 31~40 Cruise function       |  |
| <go preset=""> [92]</go>    | Run 360° Random Interval Scan function |  |
| <go preset=""> [95]</go>    | Enter into OSD menus                   |  |
| <go preset=""> [98]</go>    | Run 360° Continuous Scan function      |  |
| <go preset=""> [99]</go>    | Run Preset Cruise function             |  |

## Configuration Defaults:

| Default Display Configu | Iration   | Default Camera Config | uration |
|-------------------------|-----------|-----------------------|---------|
| Preset Label            | ON        | SSDR                  | ON      |
| Zoom                    | ON        | White Balance         | ATW     |
| P/T Deg                 | ON        | Backlight             | OFF     |
| Camera Title            | OFF       | Motion Detect         | OFF     |
| Camera ID               | OFF       | Focus Mode            | AUTO    |
| Camera Info             | OFF       | Digital Zoom          | OFF     |
| Motion Alarm            | OFF       | Brightness            | 50      |
| Zoom Mag                | OFF       | Iris                  | AUTO    |
| Default Motion Configu  | ration    | AGC                   | HIGH    |
| Power Up                | NONE      | SSNR3                 | ON      |
| Park Time               | 15s       | SENS-UP               | AUTO    |
| Park Action             | NONE      | Day/Night             | AUTO    |
| Dome Speed              | 4         |                       |         |
| User Edit Data          |           |                       |         |
| Preset 1~81, 100~256    | UNDEFINED |                       |         |
| Frame Scan              | UNDEFINED |                       |         |
| Pattern 1~4             | UNDEFINED |                       |         |

#### **OSD** Display:

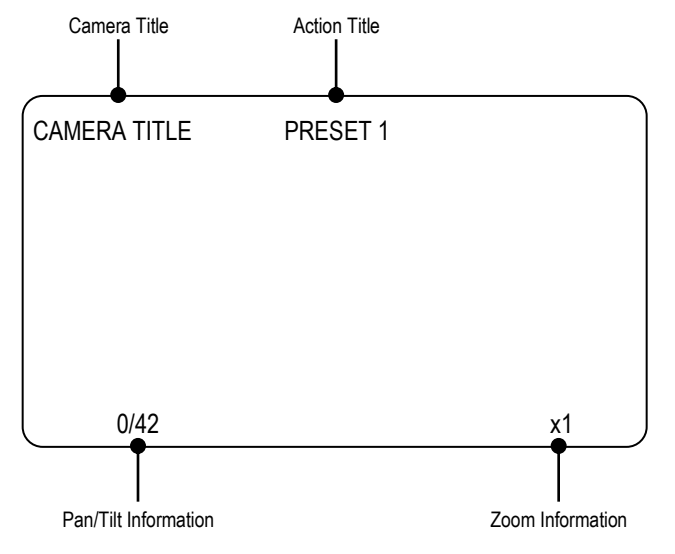

#### **Operating the OSD Menus:**

For operating the OSD menus, please note the following:

- To access the OSD menu from your DVR, go to Preset 95. For more information on DVR presets and their functions for the ENFORCER Mini PTZ Camera, please see page 11, Reserved Presets.
- Most commands are done on PELCO-compatible DVRs using the front panel buttons, including up, down, right, and left arrows, or via a panel-mounted joystick. Such operations may also be possible using the DVR's remote control.
- For many menu operations, the user must press the MODE or PLAY/STOP buttons. For most DVRs, these are the buttons for iris open (MODE) and iris close (PLAY/STOP), but may be marked with other words.
- For ENFORCER DR-1 Series DVRs, the operations are done as follows:
  - To navigate the menus, press the UP/DOWN/LEFT/RIGHT buttons.
  - To enter a sub-menu (except for the CAMERA sub-menu), press the MODE or RIGHT buttons.
  - To enter a sub-menu in the CAMERA sub-menu, press the MODE button.
  - To exit all menus (except for the CAMERA sub-menu), press the PLAY/STOP button.

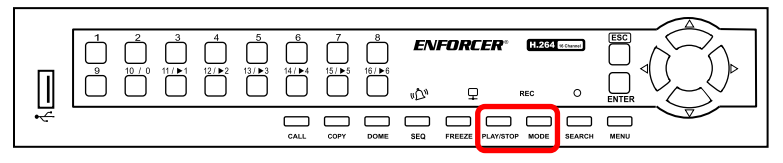

PLAY/STOP and MODE

## Menu Diagram:

(see pg. 17)

| SETUP MENU      | SETTING               | SETTING OPTIONS                               |
|-----------------|-----------------------|-----------------------------------------------|
| SYSTEM          | COM                   |                                               |
| INFORMATION     | ADDRESS               |                                               |
| (see pg. 18)    | SOFTWARE VERSION      |                                               |
|                 | ADDR TYPE             | HARD / SOFT                                   |
|                 | ADDR SOFT             | 1~255                                         |
| (see pg. 10)    | ADDR HARD             |                                               |
|                 |                       | SET SCAN POSITION                             |
|                 | FRAME SCAN            | CLEAR FRAME SCAN                              |
|                 |                       | FRAME SCAN SPEED: 1~32                        |
|                 |                       | NONE / AUTO SCAN / RANDOM SCAN / FRAME SCAN / |
| MOTION          | POWER UP              | PRESET 1 / PRESET 8 / PATTERN 1 / PATTERN 2 / |
|                 |                       | PATTERN 3 / PATTERN 4 / CRUISE                |
| (see pg. 19~20) | PARK TIME             | 15~250S                                       |
|                 |                       | NONE / AUTO SCAN / RANDOM SCAN / FRAME SCAN / |
|                 | PARK ACTION           | PRESET 1 / PRESET 8 / PATTERN 1 / PATTERN 2 / |
|                 |                       | PATTERN 3 / PATTERN 4 / CRUISE / REPEAT LAST  |
|                 | DOME SPEED            | 1~8                                           |
|                 | PATTERN NUMBER        | 1~4                                           |
| PATTERN         | PROGRAM PATTERN       |                                               |
| (see pg. 20)    | CLEAR CURRENT PATTERN |                                               |
|                 | CLEAR ALL PATTERNS    |                                               |
|                 |                       | ON: SSDR: 1~15                                |
|                 | SSDR                  | D-RANGE: NARROW / WIDE                        |
|                 |                       | OFF                                           |
|                 |                       | ATW                                           |
|                 |                       | MANUAL: RED: 0~1023                           |
|                 |                       | BLUE: 0~1023                                  |
|                 | WITTE BALANCE         | AWC→SET                                       |
|                 |                       | OUTDOOR                                       |
| CAMERA          |                       | INDOOR                                        |
|                 |                       | OFF                                           |
|                 |                       | BLC: LEVEL: LOW / MIDDLE / HIGH               |
|                 |                       | TOP: 0~68                                     |
|                 | BACKLICHT             | BOTTOM: 32~100                                |
|                 | DAUNLIONI             | LEFT: 0~70                                    |
|                 |                       | RIGHT: 30~100                                 |
|                 |                       | HLC: LEVEL: LOW / MIDDLE / HIGH               |
|                 |                       | MASK TONE: 0~15                               |

## Menu Diagram:

| SETUP MENU    | SETTING       | SETTING OPTIONS                                |  |
|---------------|---------------|------------------------------------------------|--|
|               | OFF           |                                                |  |
|               |               | AREA SELECT: AREA1~AREA8                       |  |
|               |               | AREA MODE: ON: TOP: 1~26                       |  |
|               |               | BOTTOM: 5~30                                   |  |
|               |               | LEFT: 1~44                                     |  |
| CAMERA –      |               | RIGHT: 5~48                                    |  |
| MOTION DETECT | ON            | OFF                                            |  |
|               |               | SENSITIVITY: LOW / HIGH                        |  |
|               |               | SMART ZOOM: OFF                                |  |
|               |               | ON: START ZOOM: x1~x12                         |  |
|               |               | TARGET ZOOM: x1~x12                            |  |
|               |               | DWELL TIME: 5~60 SEC                           |  |
|               |               | AUTO: TELE / WIDE                              |  |
|               | MODE          | ONE-PUSH: TELE / WIDE / NEAR / FAR             |  |
|               |               | MANUAL: TELE / WIDE / NEAR / FAR               |  |
|               | ZOOM TRACK    | AUTO TRACK / TRACK / OFF                       |  |
|               | ZOOM SPEED    | SLOW / MEDIUM / FAST                           |  |
|               | D-ZOOM        | OFF                                            |  |
|               |               | ON: LIMIT: x2~x16                              |  |
| CAMERA –      |               | OFF                                            |  |
| FOCUS         | ZOOM POS INIT | AUTO                                           |  |
|               |               | MANUAL: POS INIT: x1~x12                       |  |
|               |               |                                                |  |
|               | USER PRESET   | ON: PRESET NO: 1~128: TELE / WIDE / NEAR / FAR |  |
|               |               | PRESETSAVE                                     |  |
|               |               | PRESET CLEAR                                   |  |
|               | LENS INIT     |                                                |  |
|               |               | AUTO: DAY: 1~7                                 |  |
|               | DRIGHTINESS   |                                                |  |
|               | IRIS          |                                                |  |
|               |               | WANUAL. IRIS F-NO. F 1.0~F20, GLOSE            |  |
|               |               | <br>MANIJAL: MANIJAL: 1/60~1/120.000_x512~x2   |  |
|               | SHUTTER       | A FLK                                          |  |
|               |               | ESC.                                           |  |
|               |               | OFF                                            |  |
| CAMERA -      |               | LOW                                            |  |
| EXPOSURE      | AGC           | MEDIUM                                         |  |
|               |               | HIGH                                           |  |
|               |               | MANUAL: AGC VAL: 5dB~41dB                      |  |
|               |               | OFF                                            |  |
|               | SSNR3         | ON: LEVEL: 1~32                                |  |
|               |               |                                                |  |
|               |               | OFF                                            |  |
|               | SENS-UP       | AUTO: LIMIT: x2~x512                           |  |
|               |               |                                                |  |

## Menu Diagram:

| SETUP MENU       | SETTING                         | SETTING OPTIONS                                |  |
|------------------|---------------------------------|------------------------------------------------|--|
|                  |                                 | AUTO: DWELL TIME: 5~60 SEC                     |  |
|                  |                                 | DURATION: SLOW / FAST                          |  |
|                  | DAY/NIGHT                       | EXT                                            |  |
|                  |                                 | COLOR: BURST LEVEL: 0~100                      |  |
|                  |                                 | B/W: BURST MODE: ON / OFF                      |  |
|                  | DIS                             | OFF / ON                                       |  |
|                  | SYNC                            | INT                                            |  |
|                  |                                 | H-REV: OFF / ON                                |  |
|                  |                                 | V-REV: OFF / ON                                |  |
|                  | IMAGE ADJ                       | SHARPNESS: ON: LEVEL: 1~31                     |  |
|                  |                                 | OFF                                            |  |
|                  |                                 | CRT: PED LEVEL: 0~70                           |  |
|                  |                                 | COLOR LEVEL: 1~100                             |  |
| CAMERA –         |                                 | LCD: GAMMA: 0.20~1.0                           |  |
| SPECIAL          | MONITOR                         | PED LEVEL: 0~70                                |  |
|                  | WONTOR                          | COLOR LEVEL: 1~100                             |  |
|                  |                                 | USER: GAMMA: 0.20~1.0                          |  |
|                  |                                 | PED LEVEL: 0~70                                |  |
|                  |                                 | COLOR LEVEL: 1~100                             |  |
|                  |                                 | CAM TITLE: OFF                                 |  |
|                  |                                 | ON: Select camera title                        |  |
|                  |                                 | CAM ID: OFF / ON                               |  |
|                  |                                 | CAM INFO: OFF / ON                             |  |
|                  | DISPLAY                         | MOTION ALARM: OFF / ON                         |  |
|                  |                                 | ZOOM MAG: OFF / ON                             |  |
|                  |                                 | OSD COLOR: WHITE / YELLOW / GREEN / RED / BLUE |  |
|                  |                                 | LANGUAGE: ENGLISH / KOREAN / JAPENESE /        |  |
|                  |                                 | SPANISH / FRENCH / PORTUGUESE                  |  |
| CRUISE SETTING   | DWELL TIME                      | 5~250 seconds                                  |  |
|                  | PRESET (1~20)                   | ON / OFF                                       |  |
| PASSWORD         | ENABLE PASSWORD                 | OFF / ON                                       |  |
|                  | EDIT PASSWORD                   | Modify password for OSD access                 |  |
|                  | PRESET LABEL                    | ON / OFF                                       |  |
| DISPLAY SETUP    | ZOOM                            | ON / OFF                                       |  |
|                  | P/T DEG                         | ON / OFF                                       |  |
|                  | WINDOW NUMBER                   | 1~8                                            |  |
| WINDOWS BLANKING | EDIT WINDOW LOCATION            | Edit size and location of privacy window       |  |
|                  |                                 | OFF / ON                                       |  |
|                  | CLEAR WINDOW                    | Clear selected privacy window                  |  |
| ALARMS SETTING   | ALARM ACT (1~4)                 | Reserved for future use                        |  |
|                  | PRESEI                          | 1~79                                           |  |
| PRESETLABEL      | SET PRESET LABEL                | Set selected preset label                      |  |
|                  | CLEAR PRESET LABEL              | Clear selected preset label                    |  |
| RESTORE FACTORY  | Restores factory defaults (exce | pt CAMERA section)                             |  |
| REBOOT SYSTEM    | Reboot and go through start-up  | features                                       |  |
| EXIT             | Exit menu and save settings     |                                                |  |

## SYSTEM INFORMATION Menu:

From MAIN MENU

This menu shows the current configuration information of the Mini PTZ Camera. No information can be programmed using this OSD menu.

- COM: Displays current serial baud rate, parity, data bits, and stopped position of the camera.
- ADDRESS: Displays the currently set address.
- SOFTWARE VERSION: Displays the software version.
- BACK: Return to previous menu.
- EXIT: Exit OSD menus.

SYSTEM INFORMATION COM 9600, N, 8, 1 ADDRESS 6 SOFTWARE VERSION V5.3.2 BACK EXIT

#### ADDR SETTING Menu:

#### From MAIN MENU

This menu allows for setting the address via the DIP switches or via the Mini PTZ software.

- ADDR TYPE: Set the address type.
  - HARD: Set via hardware DIP switches.
  - SOFT: Set via software.
- ADDR SOFT: Set the soft address.
  - 1~255
- ADDR TYPE: Display the current DIP switch address.
- BACK: Return to previous menu.
- EXIT: Exit OSD menus.

ADDR SETTING → ADDR TYPE HARD ADDR SOFT 1 ADDR HARD 1 BACK EXIT

## ENFORCER Mini PTZ Camera

## MOTION Menu:

#### From MAIN MENU

This menu allows for setting different Mini PTZ movement options such as frame scan, power up operation, and park action.

- FRAME SCAN: The camera will pan between two positions at a given angle.
  - SET SCAN POSITION: Set left and right frame scan positions.
  - CLEAR FRAME SCAN: Clear the frame scan positions.
  - FRAME SCAN SPEED: Set the frame scan speed.
     1~32
  - BACK: Return to previous menu.
  - EXIT: Exit OSD menus.
- POWER UP: The camera will perform one of the below actions.
  - NONE: No action.
  - AUTO SCAN: Continuous clockwise scan at given tilt and zoom.
  - RANDOM SCAN: Intermittent clockwise scan at given tilt and zoom.
  - FRAME SCAN: Continuous scan between two positions.
  - PRESET 1: Move to the Preset 1 position.
  - PRESET 8: Move to the Preset 8 position.
  - PATTERN 1: Perform the Pattern 1 action.
  - PATTERN 2: Perform the Pattern 2 action.
  - PATTERN 3: Perform the Pattern 3 action.
  - PATTERN 4: Perform the Pattern 4 action.
  - CRUISE: Perform the Cruise action between Presets 1 through 20.

| * | MOTION<br>FRAME SCAN<br>POWER UP<br>PARK TIME<br>PARK ACTION        | NONE<br>15S<br>NONE |
|---|---------------------------------------------------------------------|---------------------|
|   | DOME SPEED<br>BACK<br>EXIT                                          | 4                   |
|   |                                                                     |                     |
| → | FRAME SCAN<br>SET SCAN POSITI<br>CLEAR FRAME SCA<br>FRAME SCAN SPEE | ON<br>N<br>D 16     |
|   | BACK<br>EXIT                                                        |                     |
|   |                                                                     |                     |
|   | SET SCAN POSI                                                       | TION                |

SET SCAN POSITION LEFT LIMIT POSITION IRIS OPEN TO CONTINUE 340/42 X1

#### **MOTION Menu, continued:**

- PARK TIME: Idle time required before Park Action.
  - 15~250 seconds
- PARK ACTION: The camera will perform one of the below actions.
  - NONE: No action.
  - AUTO SCAN: Continuous clockwise scan at given tilt and zoom.
  - RANDOM SCAN: Intermittent clockwise scan at given tilt and zoom.
  - FRAME SCAN: Continuous scan between two positions.
  - PRESET 1: Move to the Preset 1 position.
  - PRESET 8: Move to the Preset 8 position.
  - PATTERN 1: Perform the Pattern 1 action.
  - PATTERN 2: Perform the Pattern 2 action.
  - PATTERN 3: Perform the Pattern 3 action.
  - PATTERN 4: Perform the Pattern 4 action.
  - CRUISE: Perform the Cruise action between Presets 1 through 20.
  - REPEAT LAST: Repeat the last action.
- DOME SPEED: Speed at which the Power Up Action and Park Action will move.
  - 1~8
- BACK: Return to previous menu.
- EXIT: Exit OSD menus.

#### PATTERN Menu:

#### From MAIN MENU

This menu allows for programming up to 4 unique patterns each with up to 100 actions including pan, tilt, and zoom actions.

- PATTERN NUMBER: Choose which pattern to set.
   1~4
- PROGRAM PATTERN: Program the chosen pattern with up to 100 actions including pan tilt and zoom.
- CLEAR CURRENT PATTERN: Clear the chosen pattern.
- CLEAR ALL PATTERNS: Clear all patterns.
- BACK: Return to previous menu.
- EXIT: Exit OSD menus.

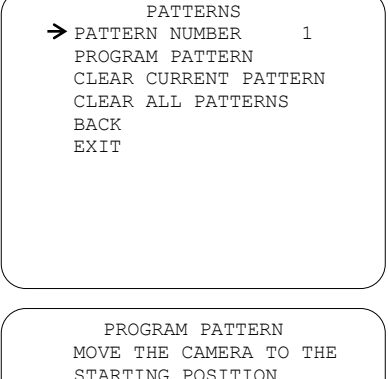

STARTING POSITION IRIS OPEN TO CONTINUE

340/42

X1

#### **ENFORCER Mini PTZ Camera**

#### CAMERA Menu:

#### From MAIN MENU

This menu allows for setting different camera options such as SSDR, white balance, backlight, motion detection, and exposure settings. Use the MODE (IRIS OPEN) key to enter submenus in this menu.

- SSDR: Set dynamic range on or off.
  - ✤ ON: Turns SSDR on and enters SSDR sub-menu.
    - SSDR
      - o 1~15
    - D-RANGE
      - o NARROW: Set for low light level.
      - WIDE: Set for high light level.
    - RETURN ➡: Return to the previous camera menu.
  - OFF
- WHITE BAL: Adjust the color temperature and image color.
  - ATW: Set Automatic Tracking White Balance on.
  - ✓ MANUAL: Manually set the white balance.
    - RED: Set the red gain.
      - o **0~1023**
    - BLUE: Set the blue gain.
       0~1023
    - RETURN ➡: Return to the previous camera menu.
  - AWC→SET: Press Iris Open when the camera is focused on a plain white sheet of paper.
  - OUTDOOR: Set the white balance for an outdoor environment.
  - INDOOR: Set the white balance for an indoor environment.

| MAIN SETUP |     |
|------------|-----|
| ▶ SSDR     | on₊ |
| WHITE BAL  | ATW |
| BACKLIGHT  | OFF |
| MOTION DET | OFF |
| FOCUS←     |     |
| EXPOSURE←  |     |
| SPECIAL    |     |
| RESET      |     |
| EXIT       |     |
|            |     |
|            |     |
|            |     |

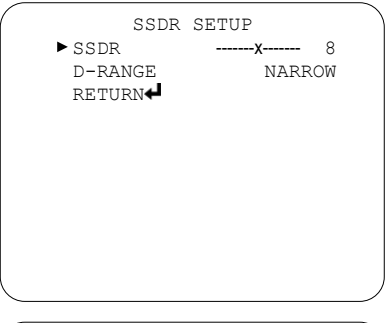

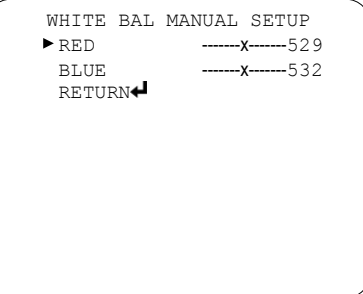

## ENFORCER Mini PTZ Camera

## CAMERA Menu, continued:

- BACKLIGHT: Choose either Back Light Compensation or High Light Compensation.
  - OFF: Turn BLC and HLC off.
  - BLC: Select an area to view clearly, even with a strong backlight.
    - LEVEL
      - $\circ$  LOW
      - o MIDDLE
      - o HIGH
    - TOP
      - o **0~68**
    - BOTTOM
      - o **32~100**
    - LEFT
      - o **0~70**
    - RIGHT
      - o **30~100**
    - RETURN ↓: Return to the previous camera menu.
  - HLC: Improve the clarity of the picture by blocking a strong backlight.
    - LEVEL
      - o LOW
      - o MIDDLE
      - o HIGH
    - MASK TONE: Adjust the color tone.
      - o **0~15**
    - RETURN 4
- MOTION DET: Set motion detection options such as Area, Sensitivity, and Smart Zoom. See page 22 for more information.
- + FOCUS: Set focus options. See page 23 for more information.
- EXPOSURE: Set exposure options such as Brightness, Iris, Shutter, and AGC. See page 24 for more information.
- SPECIAL: Set special options such as Day/Night and Image Reverse. See page 25~26 for more information.
- RESET: Reset the Camera OSD settings to factory default.
- EXIT: Exit OSD menus.

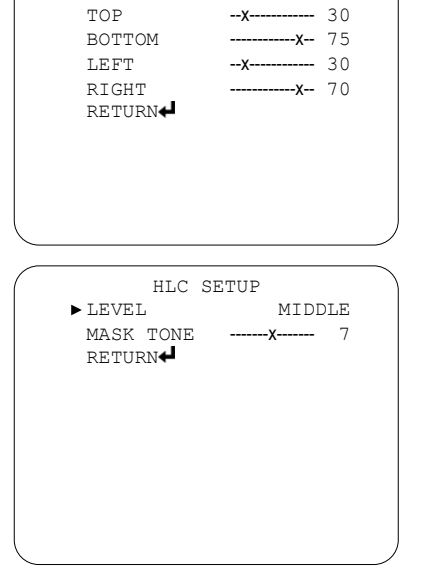

BLC SETUP

LOW

▶ LEVEL

## MOTION DET Submenu:

#### From Camera Menu

This menu allows for setting motion detection options such as area, sensitivity, and smart zoom. Use the MODE (IRIS OPEN) key to enter submenus in this menu.

- AREA SEL: Select one of up to eight motion detection areas.
  - AREA1~AREA8
- AREA MODE: Turn on or off motion detection for each selected area.
  - J ON
    - TOP
      - o 1~26
    - BOTTOM
      - o **5~30**
    - LEFT
      - o **1~44**
    - RIGHT
    - o **5~48**
  - OFF
- SENSITIVITY: Set the motion detection sensitivity.
  - LOW
  - HIGH
- SMART ZOOM: Set if the Mini PTZ will zoom in to the selected area when motion is detected.
  - OFF
  - ₽ ON
    - START ZOOM
      - o x1~x12
    - TARGET ZOOM
      - o x1~x12
    - DWELL TIME
      - 5~60 SEC

| (           | MD SETUP      |       |
|-------------|---------------|-------|
|             | ►AREA SEL     | AREA1 |
|             | AREA MODE     | on₊   |
|             | SENSITIVITY   | LOW   |
|             | SMART ZOOM    | OFF   |
|             | RETURN◀       |       |
|             |               |       |
|             |               |       |
|             |               |       |
|             |               |       |
|             |               |       |
| l           |               |       |
| $\subseteq$ |               |       |
| _           |               |       |
| (           | AREA SETUE    |       |
|             | ► TOPX        | 8     |
|             | воттомх       | 14    |
|             | LEFT X        | 5     |
|             |               |       |
|             |               | 12    |
|             | KE I UKN      |       |
|             |               |       |
|             |               |       |
|             |               |       |
|             |               |       |
|             |               |       |
| $\subseteq$ |               |       |
| _           |               |       |
| (           | SMART ZOOM SE | TUP   |
|             | ► START ZOOM  | X1    |
|             | TARGET ZOOM   | X5    |

DWELL TIME

RETURN✔

5 SEC

## FOCUS Submenu:

#### From Camera Menu

This menu allows for setting focus options such as zoom speed, digital zoom, and user presets. Use the MODE (IRIS OPEN) key to enter submenus in this menu.

- MODE: Set the camera focus mode.
  - ✤ AUTO: Set the focus automatically.
    - TELE / WIDE
  - ONE-PUSH: Set the focus as the center of the image.
    - TELE / WIDE / NEAR / FAR
  - ✤ MANUAL: Set the focus manually.
    - TELE / WIDE / NEAR / FAR
- ZOOM TRACK: Set the focus to follow the zoom.
  - AUTO TRACK
  - TRACK
  - OFF
- ZOOM SPEED: Adjust the zoom speed.
  - SLOW
  - MEDIUM
  - FAST
- D-ZOOM: Set digital zoom on or off.
  - OFF
  - J ON
    - LIMIT
      - o x2~x16
- ZOOM POS INIT: Set the initial zoom position.
  - OFF
  - AUTO
  - MANUAL
    - POS INIT
      - o x1~x12
- USER PRESET: Set the focus for individual presets.
  - OFF
  - ≁ ON
    - PRESET NO
      - o **1~128** 
        - TELE / WIDE / NEAR / FAR
- LENS INIT: Set the lens to self-check on power-up.
  - MANUAL
  - AUTO
    - DAY
      - o 1~7
- RETURN 4: Return to the previous camera menu.

| FOCUS SETUP                                                                                                    |         |
|----------------------------------------------------------------------------------------------------|---------|
| ► MODE AUTO◀                                                                                                    |         |
| ZOOM TRACK AUTO TRACK                                                                                                   |         |
| ZOOM SPEED FAST                                                                                                    |         |
| D-ZOOM OFF                                                                                                    |         |
| ZOOM POS INIT OFF                                                                                                    |         |
| USER PRESET OFF                                                                                                    |         |
| LENS INTT MANUAL                                                                                                    |         |
| RETURN4                                                                                                    |         |
|                                                                                                    |         |
|                                                                                                    |         |
|                                                                                                    |         |
|                                                                                                    | )       |
|                                                                                                    |         |
|                                                                                                    |         |
| D-ZOOM LIMIT SETUP                                                                                                    |         |
| ►LIMIT X2                                                                                                    |         |
| RETURN <b>↓</b>                                                                                                    |         |
|                                                                                                    |         |
|                                                                                                    |         |
|                                                                                                    |         |
|                                                                                                    |         |
|                                                                                                    |         |
|                                                                                                    |         |
|                                                                                                    |         |
|                                                                                                    |         |
|                                                                                                    |         |
|                                                                                                    |         |
|                                                                                                    | )       |
|                                                                                                    |         |
| FOOM THIE DOG OFFILD                                                                                                    |         |
|                                                                                                    | · · · · |
| ZOOM INII POS SEIOP                                                                                                    |         |
| ► POS INIT X1                                                                                                    |         |
| ► POS INIT X1<br>RETURN                                                                                                 |         |
| ► POS INIT X1<br>RETURN                                                                                                 |         |
| ► POS INIT X1<br>RETURN                                                                                                 |         |
| ► POS INIT X1<br>RETURN                                                                                                 |         |
| ► POS INIT X1<br>RETURN                                                                                                 |         |
| ► POS INIT X1<br>RETURN                                                                                                 |         |
| ► POS INIT X1<br>RETURN                                                                                                 |         |
| ► POS INIT X1<br>RETURN                                                                                                 |         |
| ► POS INIT X1<br>RETURN                                                                                                 |         |
| ► POS INIT X1<br>RETURN                                                                                                 |         |
| ► POS INIT X1<br>RETURN                                                                                                 |         |
| ► POS INIT X1<br>RETURN                                                                                                 |         |
| ► POS INIT X1<br>RETURN                                                                                                 |         |
| ► POS INIT X1<br>RETURN                                                                                                 |         |
| ► POS INIT X1<br>RETURN<br>USER PRESET SETUP<br>► PRESET NO<br>X                                                        |         |
| ► POS INIT X1<br>RETURN<br>USER PRESET SETUP<br>► PRESET NO X 1<br>PRESET SAVE                                          |         |
| USER PRESET SETUP<br>PRESET NOL X 1<br>PRESET CLEAP                                                                     |         |
| USER PRESET SETUP<br>PRESET NOL<br>PRESET SAVE<br>PRESET CLEAR<br>PRESET CLEAR<br>PRESET CLEAR                          |         |
| ► POS INIT X1<br>RETURN<br>► PRESET SETUP<br>► PRESET NO<br>► PRESET NO<br>► PRESET NO<br>► PRESET CLEAR<br>RETURN<br>► |         |
| ► POS INIT X1<br>RETURN↓<br>USER PRESET SETUP<br>► PRESET NO↓ X 1<br>PRESET SAVE<br>PRESET CLEAR<br>RETURN↓             |         |
| USER PRESET SETUP<br>PRESET NOL<br>PRESET SAVE<br>PRESET CLEAR<br>RETURN                                                |         |
| ► POS INIT X1<br>RETURN<br>USER PRESET SETUP<br>► PRESET NO<br>× 1<br>PRESET SAVE<br>PRESET CLEAR<br>RETURN             |         |
| ► POS INIT X1<br>RETURN<br>► PRESET SETUP<br>► PRESET NO<br>► PRESET NO<br>► PRESET SAVE<br>PRESET CLEAR<br>RETURN<br>► |         |
| ► POS INIT X1<br>RETURN↓<br>USER PRESET SETUP<br>► PRESET NO↓ X 1<br>PRESET SAVE<br>PRESET CLEAR<br>RETURN↓             |         |
| ► POS INIT X1<br>RETURN<br>USER PRESET SETUP<br>► PRESET NO<br>× 1<br>PRESET SAVE<br>PRESET CLEAR<br>RETURN<br>*        |         |
| ► POS INIT X1<br>RETURN<br>► PRESET SETUP<br>► PRESET NO<br>► PRESET NO<br>► PRESET SAVE<br>PRESET CLEAR<br>RETURN      |         |

#### ENFORCER Mini PTZ Camera

#### EXPOSURE Submenu:

#### From Camera Menu

This menu allows for setting exposure options such as brightness, auto iris, shutter speed, AGC, and sens-up. Use the MODE (IRIS OPEN) key to enter submenus in this menu.

BRIGHTNESS: Adjust the brightness of the image. EXPOSURE SETUP - 1~100 ► BRIGHTNESS -----X----- 1 TRTS AUTO IRIS: Set the iris control. SHUTTER – AUTO HTGH AGC SSNR3 ON◀ – MANUAI AUTO← SENS-UP IRIS F-NO RETURN F1.6~F28, CLOSE SHUTTER<sup>1</sup>: Set the shutter control. – MANUAI MANUAL IRIS MANUAL SETUP ▶IRIS F-No F1.6 ○ 1/60~1/120,000, x512~x2 RETURN← – AFIK AGC<sup>2</sup>: Adjust the automatic gain control. – OFF - I OW SHUTTER MANUAL SETUP MEDIUM ► MANITAT. 1/60 – HIGH RETURN**↓**  MANUAL AGC VAL o 5dB~41dB SSNR3: Adjust the noise reduction level. GAIN MANUAL SETUP – OFF ► AGC VAL 5dB – ON RETURN**↓**  LEVEL o 1~32 SENS-UP: Adjust the digital slow shutter level. – OFF SSNR3 LEVEL SETUP ► LEVEL -----X------– AUTO RETURN**↓**  I IMIT x2~x512 SENS-UP LIMIT SETUP 1 If SHUTTER set to MANUAL or A.FLK then SENS-UP is ► T.TMTT X2 preset to OFF. RETURN◀ 2 If AGC is set to OFF or MANUAL then SSNR3 and SENS-UP are preset at OFF.

1

#### SPECIAL Submenu:

#### From Camera Menu

This menu allows for setting options such as Day/Night, image reverse, and monitor settings. Use the MODE (IRIS OPEN) key to enter submenus in this menu.

- DAY/NIGHT: Set the Day/Night mode.
  - AUTO: The image will automatically switch from color to B/W mode when the ambient light is low.
    - DWELL TIME
      - 5~60 SEC
    - DURATION
      - o SLOW
      - o FAST
  - EXT: Not used.
  - COLOR: The image will always display in color.
    - BURST LEVEL
      - o **0~100**
  - B/W: The image will always display in B/W.
    - BURST MODE
      - o ON
      - o OFF
- DIS: Set digital image stabilization on or off.
  - OFF
  - ON
  - SYNC
    - INT: Not adjustable.
- IMAGE ADJ: Set horizontal and vertical reverse, as well as image sharpness.
  - H-REV: Reverse the image horizontally.
    - OFF
    - ON
  - V-REV: Reverse the image vertically.
    - OFF
    - ON
  - SHARPNESS: Set the image sharpness level.
    - ON
      - o LEVEL
        - 1~31
    - OFF

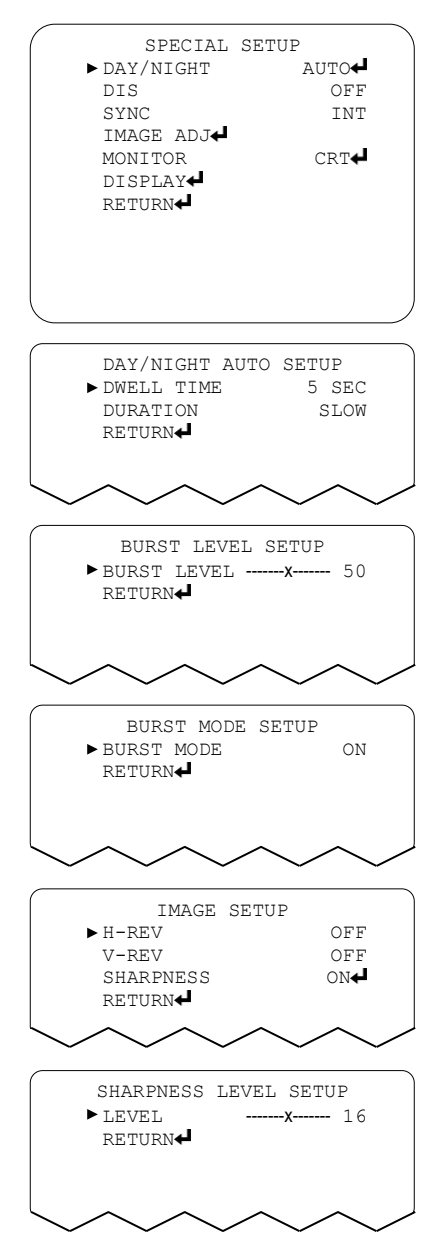

## SPECIAL Menu, continued:

- MONITOR: Set the image to perform better on specific monitor types.
  - CRT: Choose for CRT monitors.
    - PED LEVEL: Adjust the brightness level.
       0~70
    - COLOR LEVEL: Adjust the color level.
       0 1~100
  - ✔ LCD: Choose for LCD monitors.
    - GAMMA: Adjust the gray value level.
       0.20~1.0
    - PED LEVEL: Adjust the brightness level.
       0~70
    - COLOR LEVEL: Adjust the color level.
      - o **1~100**
  - JUSER
    - GAMMA: Adjust the gray value level.
       0.20~1.0
    - PED LEVEL: Adjust the brightness level.
       0~70
    - COLOR LEVEL: Adjust the color level.
       0 1~100
  - DISPLAY: Set the camera OSD display options.
    - CAM TITLE: Set the camera title.
      - OFF
      - н ON
    - CAM ID: Not used.
      - OFF
      - ON
    - CAM INFO: Not used.
      - OFF
      - ON
    - MOTION ALARM: Set the motion detection info display.
      - OFF
      - ON
    - ZOOM MAG: Set the zoom magnification level display.
      - OFF
      - ON
    - OSD COLOR: Set the camera sub-menu OSD color.
      - WHITE / YELLOW / GREEN / RED / BLUE
    - LANGUAGE: Set the camera sub-menu OSD language.
      - ENGLISH / KOREAN / JAPANESE / SPANISH / FRENCH / PORTUGUESE

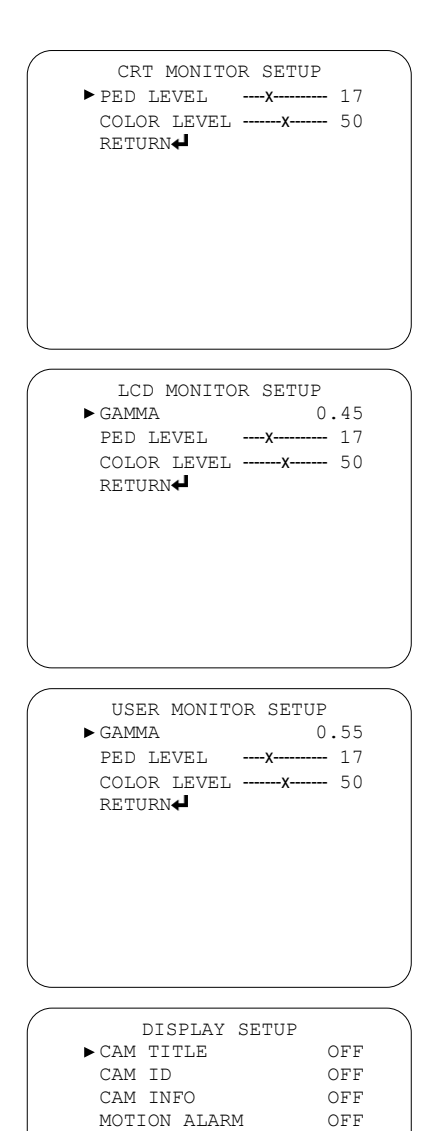

ZOOM MAG

OSD COLOR

LANGUAGE

RETURN◀

OFF

WHITE

ENGLISH

## CRUISE SETTING Menu:

From MAIN MENU

This menu allows for setting the dwell time and active presets for the Preset Cruise.

- DWELL TIME: Set the amount of time the camera will remain at each preset.
  - 5~250 SEC
- PRESET 1~20: Set presets to include in the preset cruise.
  - ON
  - OFF
- BACK: Return to previous menu.

| CRUISE S                 | SETTING  |
|--------------------------|----------|
| $\rightarrow$ DWELL TIME | (SECS) 8 |
| PRESET1                  | ON       |
| PRESET2                  | ON       |
| PRESET3                  | ON       |
| PRESET4                  | ON       |
| PRESET5                  | ON       |
| PRESET6                  | ON       |
| PRESET7                  | ON       |
| PRESET8                  | ON       |
| PRESET9                  | ON       |
| PRESET10                 | ON       |
|                          |          |

| CRUISE     | SETTING |
|------------|---------|
| → PRESET11 | ON      |
| PRESET12   | ON      |
| PRESET13   | ON      |
| PRESET14   | ON      |
| PRESET15   | ON      |
| PRESET16   | ON      |
| PRESET17   | ON      |
| PRESET18   | ON      |
| PRESET19   | ON      |
| PRESET20   | ON      |
| BACK       |         |
|            |         |
|            |         |

#### PASSWORD Menu:

#### From MAIN MENU

This menus allows for setting a password to limit access to the OSD.

- ENABLE PASSWORD: Enable OSD password.
  - OFF
  - ON
- ✤ EDIT PASSWORD: Set OSD password.
- BACK: Return to previous menu.
- EXIT: Exit OSD menus.

| 1 | 1       | PASSWORD |     |  |
|---|---------|----------|-----|--|
| → | ENABLE  | PASSWORI | OFF |  |
|   | EDIT PA | ASSWORD  |     |  |
|   | BACK    |          |     |  |
|   | EXIT    |          |     |  |
|   |         |          |     |  |
|   |         |          |     |  |
|   |         |          |     |  |
|   |         |          |     |  |
|   |         |          |     |  |
|   |         |          |     |  |
|   |         |          |     |  |
|   |         |          |     |  |

#### DISPLAY SETUP Menu:

#### From MAIN MENU

This menu allows for setting display options such as preset labels, zoom information, and pan/tilt information.

- PRESET LABEL: Set preset labels on or off.
  - \_ ON
  - OFF
- ZOOM: Set zoom information on or off.
  - ON
  - OFF
- P/T DEG: Set pan/tilt information on or off.
  - ON
  - OFF
- BACK: Return to previous menu.
- EXIT: Exit OSD menus.

#### WINDOWS BLANKING Menu:

From MAIN MENU

This menus allows for setting the windows blanking or privacy window options.

WINDOW NUMBER: Select which privacy window to WINDOWS BLANKING → WINDOW NUMBER set. EDIT WINDOW LOCATION - 1~8 ENABLE WINDOW OFF EDIT WINDOW LOCATION: Center the cursor over the CLEAR WINDOW BACK area to be blocked. EXIT ENABLE WINDOW: Enable the selected privacy window. – OFF – ON CLEAR WINDOW: Clear the selected privacy window. BACK: Return to previous menu. EDIT WINDOW LOCATION IRIS OPEN TO CONTINUE EXIT: Exit OSD menus. W 340/42 X1

## ALARMS SETTING Menu:

From MAIN MENU

This menu is reserved for future use.

| - PRESET LABEL | ON |
|----------------|----|
| ZOOM           | ON |
| P/T DEG        | ON |
| BACK           |    |
| EXIT           |    |
|                |    |
|                |    |
|                |    |
|                |    |
|                |    |
|                |    |
|                |    |
|                |    |
|                |    |

DISPLAY SETUP

1

## PRESET LABEL Menu:

From MAIN MENU

This menu allows for setting preset labels to be displayed on the main screen.

- PRESET: Select which preset to name.
  - 1~79
- SET PRESET LABEL: Set the selected preset label.
- CLEAR PRESET LABEL: Clear the selected preset label.
- BACK: Return to previous menu.
- EXIT: Exit OSD menus.

| <b>&gt;</b> | PRESET LABEL<br>PRESET 1<br>SET PRESET LABEL<br>CLEAR PRESET LABEL<br>BACK<br>EXIT |  |
|-------------|------------------------------------------------------------------------------------|--|
|             | PRESET LABEL                                                                       |  |
|             | 0123456789 YZ yz                                                                   |  |
|             | ABCDEFGHIJKLMNOPQRSTUVWX                                                           |  |
|             | abcdefghijklmnopqrstuvwx                                                           |  |
|             | OK CANCEL<br>SPACE BACKSPACE                                                       |  |

#### **RESTORE FACTORY DEFAULT:**

Restore all settings back to factory default (except for Camera sub-menu options).

## **REBOOT SYSTEM:**

Reboot the camera and run through the start-up features.

#### EXIT:

Exit OSD menus.

## **Preset Worksheet:**

| Preset #   | Preset Scene (pan/tilt zoom) |
|------------|------------------------------|
| Example: 1 | Main office (19/57 x1)       |
| •          |                              |
|            |                              |
|            |                              |
|            |                              |
|            |                              |
|            |                              |
|            |                              |
|            |                              |
|            |                              |
|            |                              |
|            |                              |
|            |                              |
|            |                              |
|            |                              |
|            |                              |
|            |                              |
|            |                              |
|            |                              |
|            |                              |
|            |                              |
|            |                              |
|            |                              |
|            |                              |
|            |                              |
|            |                              |
|            |                              |
|            |                              |
|            |                              |
|            |                              |
|            |                              |
|            |                              |
|            |                              |
|            |                              |
|            |                              |
|            |                              |
|            |                              |
|            |                              |
|            |                              |
|            |                              |
|            |                              |
|            |                              |
|            |                              |
|            |                              |

| installation Notes: |  |  |  |
|---------------------|--|--|--|
|                     |  |  |  |
|                     |  |  |  |
|                     |  |  |  |
|                     |  |  |  |
|                     |  |  |  |
|                     |  |  |  |
|                     |  |  |  |
|                     |  |  |  |
|                     |  |  |  |
|                     |  |  |  |
|                     |  |  |  |
|                     |  |  |  |
|                     |  |  |  |
|                     |  |  |  |
|                     |  |  |  |
|                     |  |  |  |
|                     |  |  |  |

## Also Available from SECO-LARM:

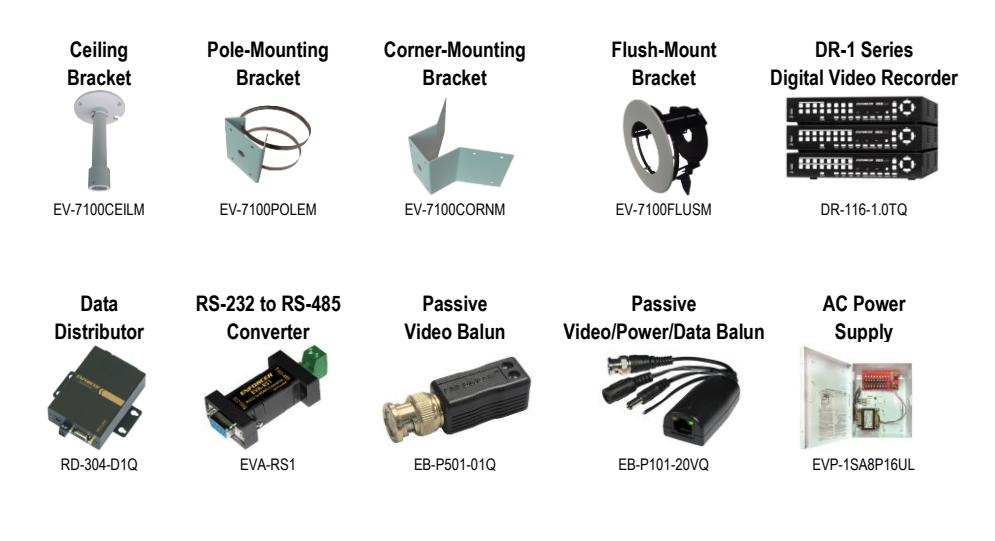

**IMPORTANT:** Users and installers of this product are responsible for ensuring that use of this product complies with all national, state, and local laws and statutes related to monitoring and recording audio and video signals. SECO-LARM will not be held responsible for the use of this product in violation of any current laws or statutes.

**WARNING:** Stop using the camera if you see a malfunction such as smoke or unusual heat, as it could cause fire or electric shock. Do not open the case of this device, as there are no user-serviceable components inside.

FCC COMPLAINCE STATEMENT: Information to the user: This equipment has been tested and found to comply with the limits for a class B digital device, pursuant to part 15 of the FCC rules. These limits are designed to provide reasonable protection against harmful interference when the equipment is operated in a commercial environment. This equipment generates, uses, and can radiate radio frequency energy and, if not installed and used in accordance with the instruction manual, may cause harmful interference to radio communications. Operation of this equipment in a residential area is likely to cause harmful interference in which case the user will be required to correct the interference at his or her own expense.

WARRANTY: This SECO-LARM product is warranted against defects in material and workmanship while used in normal service for a period of three (3) years from the date of sale to the original consumer customer. SECO-LARM's obligation is limited to the repair or replacement of any defective part if the unit is returned, transportation prepaid, to SECO-LARM. This Warranty is void if damage is caused by or attributed to acts of God, physical or electrical misuse or abuse, neglect, repair or alteration, improper or abnormal usage, or faulty installation, or if for any other reason SECO-LARM determines that such equipment is not operating properly as a result of causes other than defects in material and workmanship. The sole obligation of SECO-LARM, and the purchaser's exclusive remedy, shall be limited to replacement or repair only, at SECO-LARM's option. In no event shall SECO-LARM be liable for any special, collateral, incidental, or consequential personal or property damages of any kind to the purchaser or anyone else.

**NOTICE:** The information and specifications printed in this manual are current at the time of publication. However, the SECO-LARM policy is one of continual development and improvement. For this reason, SECO-LARM reserves the right to change specifications without notice. SECO-LARM is also not responsible for misprints or typographical errors. Copyright © 2014 SECO-LARM U.S.A., Inc. All rights reserved. This material may not be reproduced or copied, in whole or in part, without the written permission of SECO-LARM.

## SECO-LARM® U.S.A., Inc.

| 16842 Millikan Avenue, Irvine, CA 92606 | Website: www.seco-larm.com | PISCN4                  |
|-----------------------------------------|----------------------------|-------------------------|
| Phone: (949) 261-2999   (800) 662-0800  | Email: sales@seco-larm.com | MiEV-7605-NYWQ_1404.doc |